After you have created an account in MoDOT U, sign on with your username and password. Search for LPA Online Basic Training.

|                                          | MODOTU                                                | _                          |
|------------------------------------------|-------------------------------------------------------|----------------------------|
|                                          | Home Profile Q Sea                                    | arch                       |
| Dest Des                                 | Harma la Taraladara                                   |                            |
| Past Due<br>0                            | Hours in Training<br>O<br>0 Online / 0 Classroom      | $\boldsymbol{\mathcal{A}}$ |
| Certifications<br>0 Due Soon / 0 Overdue | Total Credits<br>0<br>.0 Hours / .0 Units / .0 Others |                            |

Search for LPA Online Basic Training

| Criteria                    | Calendar View     | Res  |
|-----------------------------|-------------------|------|
| LPA Online Basic            | Training × Search | 🛟 Le |
| LPA Online Bas<br>Catalog 🕨 | ic Training       | J    |
| Course Type 🔫               |                   |      |
|                             |                   |      |
| Classroom                   |                   |      |
|                             |                   |      |
| O Event                     |                   |      |
| Certification               |                   |      |

Click on Details - Enroll(Self)

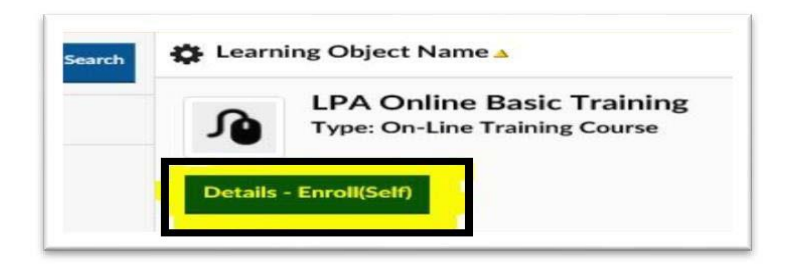

## Click on Enroll

| LEARNING OBJEC           | TINSTANCE                                  | ENROLL |
|--------------------------|--------------------------------------------|--------|
| Please click Enroll butt | n for enrolling in this learning activity. |        |
|                          |                                            |        |
| Course Name:             | LPA Online Basic Training                  |        |
| Description:             |                                            |        |
| Vandari                  |                                            |        |

## Click on Home

|                            | 🔗 Home 🚨 Profile 📿 Search                                  |
|----------------------------|------------------------------------------------------------|
| iteria Calendar View       | Result                                                     |
| A Online Basic Training Se | arch 🏠 Learning Object Name 🔺                              |
| alog 🕨                     | LPA Online Basic Training<br>Type: On-Line Training Course |
| irse Type 🤝                |                                                            |
| XII<br>71                  | Details - Enroll(Self)                                     |
| All<br>Classroom           | Details - Enroli(Self)                                     |

## Click on Launch under my Task

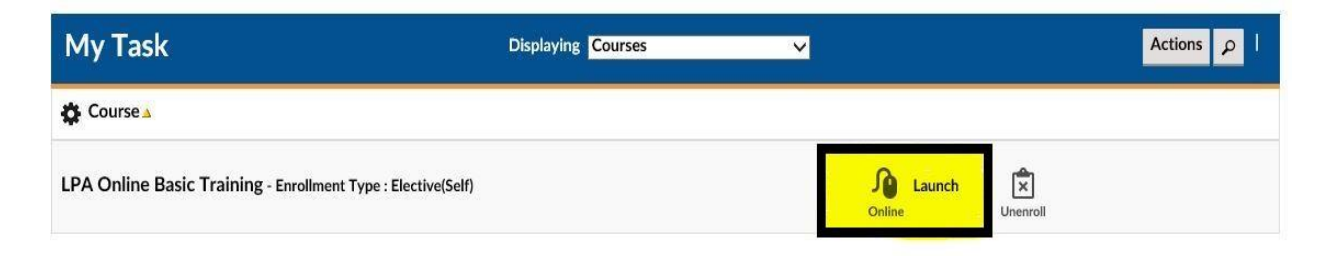